## Orientações de acesso ao Moodle

Acessando o ambiente da prova escrita

- 1. Acesse o endereço <u>https://ava.uece.br</u>
- 2. Informe a identificação de usuário e senha conforme o padrão indicado:
  - a. IDENTIFICAÇÃO DE USUÁRIO: [Código de inscrição].
  - b. SENHA: [números do CPF, sem os pontos e hífen].
- 3. Após inserir as informações clique no botão acessar.

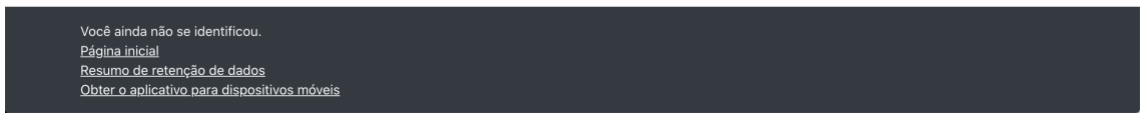

Figura 0: Página de acesso ao Ambiente Moodle.

4. Clique no link: "Seleção 2020 – Turma 21 – PosLA – Clique para acessar a prova escrita".

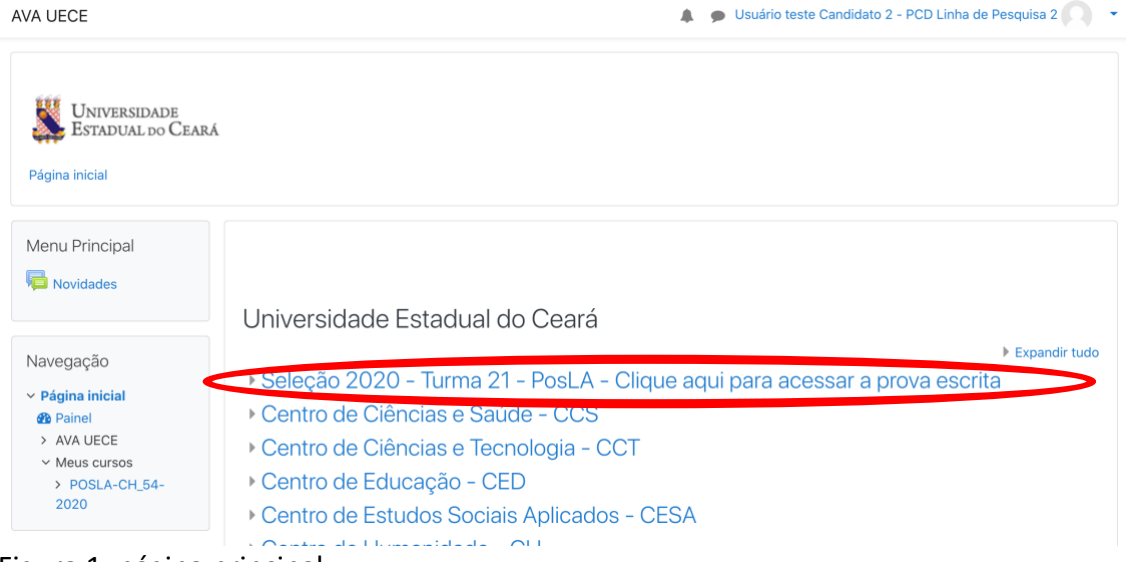

Figura 1: página principal

5. Acesse o link: "Clique para entrar – POSLA – 2021 – CHAMADA PÚBLICA № 054/2020 e 055/2020".

| Seleção 2020                                                                                       | - Turma 21 - PosLA - Clique aqui para acessar a prova escrita                                                         |
|----------------------------------------------------------------------------------------------------|----------------------------------------------------------------------------------------------------|
| ágina inicial / Universidade Est                                                                   | tadual do Ceará / Seleção 2020 - Turma 21 - PosLA - Clique aqui para                                                  |
| avegação                                                                                           | Categorias de Cursos:                                                                                                 |
| Página inicial<br>🎦 Painel                                                                         | Seleção 2020 - Turma 21 - PosLA - Clique aqui para acessar a prova escrita                                            |
| <ul> <li>&gt; AVA UECE</li> <li>&gt; Meus cursos</li> <li>&gt; Universidade Estadual do</li> </ul> | O acesso estará disponível às 15 horas. Favor recarregue essa página caso não esteja visualizando o link para acesso. |
| Ceará                                                                                              | Buscar cursos Vai 0                                                                                                   |
| <                                                                                                  | Clique aqui para entrar - POSLA - 2021 - CHAMADA PÚBLICA Nº 054/2020 e 055/2020                                       |
|                                                                                                    | Programa de Pós-Graduação em Linguística Aplicada                                                                     |
|                                                                                                    | CHAMADA PÚBLICA № 054/2020 e 055/2020                                                                                 |
|                                                                                                    |                                                                                                    |

Figura 2: Categoria da Seleção 2020.

- 6. A prova estará disponível a partir das 15h. Siga acessando os *links* para:
  - a. Ler a questão da prova: "Clique aqui para ler a questão da prova Linha de pesquisa (1, 2, ou 3)" (Caso este *link* não esteja aparecendo, recarregue a página logo após 15h para o link ficar disponível.).
  - b. Enviar a resposta para Questão da prova: "Clique aqui para enviar a PROVA ESCRITA DE CONHECIMENTO ESPECÍFICO [LINHA 1, 2 ou 3]". (Caso este *link* não esteja aparecendo, recarregue a página para o link ficar disponível.).

| 55/2020                                                                                                    | a entrar - POSLA - 2021 - CHAMADA PUBLICA N° 054/2020 e                                                                                                    |
|----------------------------------------------------------------------------------------------------|----------------------------------------------------------------------------------------------------|
| ina inicial / Meus cursos / PO                                                                                        | DSLA-CH_54-2020_55-2020                                                                                                    |
| vegação<br>ágina inicial<br>Painel<br>AVA UECE<br>Meus cursos<br>• POSLA-CH_54-<br>2020_55-2020                       | PROGRAMA DE PÓS-GRADUAÇÃO EM LINGUÍSTICA APLICADA<br>CHAMADA PÚBLICA Nº 054/2020 e 055/2020<br>SELEÇÃO MESTRADO/DOUTORADO – TURMA 2021                                                                                                    |
| <ul> <li>Participantes</li> <li>Notas</li> <li>Geral</li> <li>Linha de Pesquisa 2</li> <li>Multilinguagem,</li> </ul> | Linha de Pesquisa 2 – Multilinguagem, Cognição e Interação                                                                                                    |
| Cognição e I                                                                                                    | Data: 29/01/2021 - Horário: 15h às 18h.<br>INSTRUÇÕES GERAIS:                                                                                                    |
|                                                                                                    | Prezado(a) candidato(a),<br>Esta prova visa avaliar a capacidade de reflexão, argumentação e síntese do candidato sobre questões gerais atinentes à Linguística<br>Aplicada, bem como seu nível de compreensão das problemáticas centrais concernentes à linha de pesquisa 1 do PosLA.                                                                                                    |
|                                                                                                    | Você terá <b>três horas</b> para realizar a prova, das <b>15h-18h</b> .                                                                                                    |
|                                                                                                    | A prova consiste em uma questão versando sobre assunto(s) tratado(s) na lista de textos proposta aos(as) candidato(a)s na Chamada<br>Pública. Em resposta à questão, o(a) candidato(a) deverá <b>elaborar um texto em língua portuguesa de caráter dissertativo e</b><br><b>reflexivo</b> , com o <b>mínimo de 700 (setecentas)</b> e o <b>máximo de 1000 (mil) palavras</b> , tendo em mente as obras/os textos a que a<br>questão se refere. |
|                                                                                                    | O texto da prova a ser elaborado deverá ser formatado em <b>Word</b> , fonte <b>Arial</b> tamanho <b>12</b> , justificado nas margens e com espaçamento entre linhas 1,5.                                                                                                    |
|                                                                                                    | LEMBRETES:                                                                                                    |
|                                                                                                    | <ol> <li>Nesta etapa, será sumariamente eliminado(a) da seleção o(a) candidato(a) cujo texto-resposta não atingir o mínimo de 700<br/>(setecentas) palavras ou exceder o máximo de 1000 (mil) palavras e/ou apresentar sinais de plágio de forma parcial ou total,<br/>detectados por meio de aplicativo anti-plágio.</li> </ol>                                                                                                    |
|                                                                                                    | 2) O prazo limite para término da prova com a resposta à questão via Moodle será até 18h. Não serão aceitos arquivos da prova<br>enviados após 10 minutos do término do horário de conclusão da prova/ou a data prevista. A plataforma Moodle será encerrada e não<br>será mais possível o recebimento da prova escrita;                                                                                                    |
|                                                                                                    | 3) De acordo com a lei no. 7.853/1989, o tempo de realização da prova escrita para o(a)s candidato(a)s com deficiência e para as<br>lactantes terá a duração de 3 horas, podendo ser concluída até às 18h.                                                                                                    |
|                                                                                                    | 4) O PosLA não se responsabilizará por problemas técnicos inerentes ao computador pessoal do(a) candidato(a), pela conexão com a<br>Internet, pelo acesso às ferramentas utilizadas por pessoas com deficiência ou por possíveis problemas do(a) candidato(a) ao acessar<br>a Plataforma Moodle.                                                                                                    |
|                                                                                                    | 5) Após a conclusão da prova, o(a) candidato(a) deverá salvar o arquivo, nomeando-o da seguinte forma: M+NÚMERO DO CPF (no caso de candidato(a)s ao doutorado). Por exemplo: M00456783423 / D43376543520                                                                                                    |
|                                                                                                    | Cliqui aqui para ler a questão da prova - Linha de pesquisa 2                                                                                                    |
|                                                                                                    | Ilique aqui para enviar a PROVA ESCRITA DE CONHECIMENTO ESPECÍFICO (LINHA 2) [PCD]                                                                                                    |
| 2242-35                                                                                                    |                                                                                                    |

Figura 3: Ambiente de Aplicação da prova.

- 7. Para realizar o envio da prova.
  - a. Clique no *link* "Clique aqui para enviar a PROVA ESCRITA DE CONHECIMENTO ESPECÍFICO [LINHA 1, 2 ou 3] (Figura 3)
  - b. Clique no botão "Adicionar tarefa" para iniciar o processo de envio da sua prova. (Figura 4).

| Universidade AV<br>Estadual do Ceará | A UECE |                        | 🌲 🍺 Usuário teste Candidato 3 - PCD Linha de Pesquisa 2 🔍 💌 |
|--------------------------------------|--------|------------------------|-------------------------------------------------------------|
|                                      |        | Status de env          | io                                                          |
|                                      |        | Status de envio        | Nenhuma tentativa                                           |
|                                      |        | Status da<br>avaliação | Não há notas                                                |
|                                      |        | Data de entrega        | sexta, 29 Jan 2021, 18:10                                   |
|                                      |        | Tempo restante         | 3 dias 8 horas                                              |
|                                      |        | Última<br>modificação  | -                                                           |
|                                      |        |                        | Adicionar tarefa<br>Você ainda não fez um envio.            |

## Figura 4: Ferramenta de envio do trabalho

8. Clique no Botão adicionar, para abrir a janela de "Seletor de arquivos".

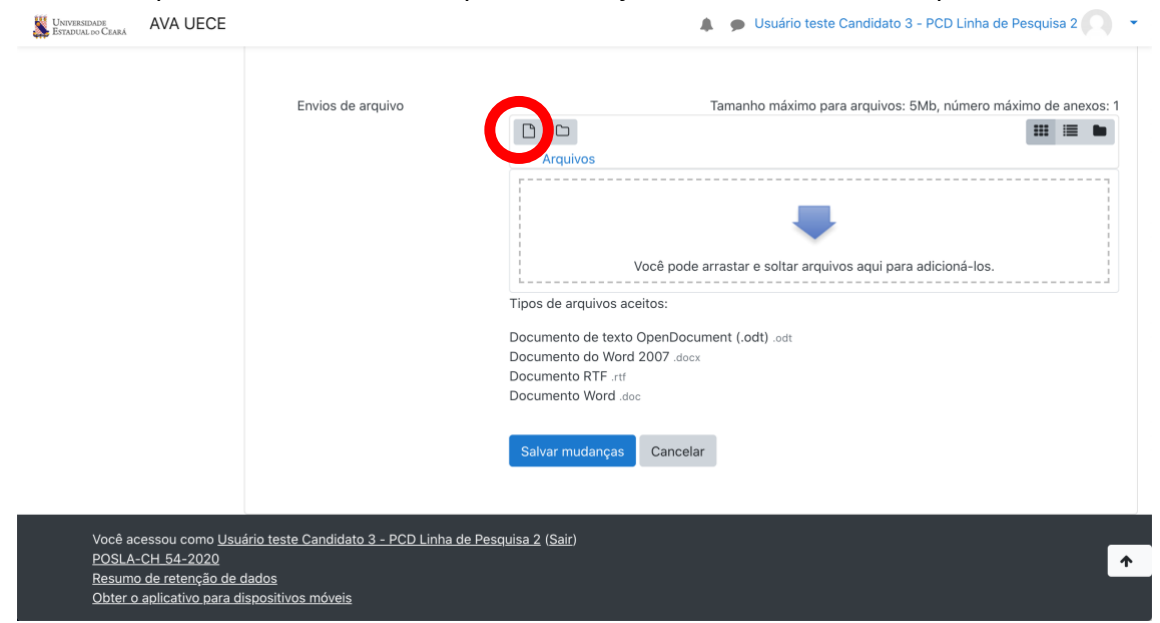

Figura 5: Envio do arquivo.

9. Clique no *link* "Enviar um arquivo" para iniciar a busca do arquivo em seu computador.

| • • • • m POSLA-CH_54-2                                                                                       | 2020: Clique a 🗙 🕂       |   |                     |                      |                         |
|----------------------------------------------------------------------------------------------------|--------------------------|---|---------------------|----------------------|-------------------------|
| $\leftarrow$ $\rightarrow$ C in ava.uece.br/mod/assign/view.php?id=138403&action=editsubmission $\Rightarrow$ |                          |   |                     | ☆ ♥                  | 🗅 🗣 🌲 🏚 E               |
| UNIVERSIDADE AVA UE                                                                                           | ECE                      |   | 🌲 🌘 Usuário teste C | andidato 3 - PCD Lir | ha de Pesquisa 2 🦳 🔹    |
|                                                                                                    |                          |   |                     |                      |                         |
|                                                                                                    | Seletor de arquivos      | 3 |                     | ×                    | ero máximo de anexos: 1 |
|                                                                                                    | n Arquivos recentes      |   |                     |                      |                         |
| <                                                                                                    | 🚵 Enviar um arquivo      |   |                     |                      |                         |
|                                                                                                    | Wikimedia                |   |                     |                      |                         |
|                                                                                                    |                          |   |                     |                      | los                     |
|                                                                                                    |                          |   |                     |                      |                         |
|                                                                                                    |                          |   |                     |                      |                         |
|                                                                                                    |                          |   |                     |                      |                         |
|                                                                                                    |                          |   |                     |                      |                         |
|                                                                                                    |                          |   |                     |                      |                         |
|                                                                                                    |                          |   |                     |                      |                         |
|                                                                                                    |                          |   |                     |                      |                         |
| Você acessou co                                                                                               |                          |   |                     |                      |                         |
| POSLA-CH 54-2<br>Posumo do roton                                                                              |                          |   |                     |                      | <b>^</b>                |
| Obter o aplicativo                                                                                            | para dispositivos móveis |   |                     |                      |                         |

Figura 6: Seletor de arquivos.

10. Clique no botão "Escolher arquivo" para abrir a janela de seleção no seu computador.

| UNIVERSIDADE AVA U | JECE                       | Usuário teste Candidato 3 - PCD I                   | .inha de Pesquisa 2 🔍 👻 |
|--------------------|----------------------------|-----------------------------------------------------|-------------------------|
|                    | Seletor de arquiv          | OS ×                                                | ero máximo de anexos: 1 |
|                    | n Arquivos recentes        | II I b                                              |                         |
|                    | 🚵 Enviar um arquivo        |                                                     |                         |
|                    | 🏐 Wikimedia                | Anexo                                               |                         |
|                    |                            | Escolher arquivo selecionado                        | los.                    |
|                    |                            | Salvar como                                         |                         |
|                    |                            |                                                     |                         |
|                    |                            | Autor                                               |                         |
|                    |                            | Usuário teste Candidato 3 - PCD Linha de Pesquisa 2 |                         |
|                    |                            | Escolha a licença 🕢                                 |                         |
|                    |                            | Licença não especificada                            |                         |
|                    |                            | The data was been as the                            |                         |
| Você acessou co    | 01                         | Enviar este arquivo                                 | _                       |
| PÖSLA-CH 54-2      | 20                         |                                                     | <b>^</b>                |
| Obter o aplicativ  | o para dispositivos móveis |                                                     |                         |

Figura 7: Opção por Enviar um arquivo.

11. Selecione o arquivo(1) com a sua resposta da PROVA DE CONHECIMENTO ESPECÍFICO em seu computador e confirme na janela para enviar (2).

| UNIVERSIDADE<br>Estadual do Ceará |                         |                            | PPGE_DECE_2020      |           | ~          | Q buscai         |               |                   | squisa 2        |
|-----------------------------------|-------------------------|----------------------------|---------------------|-----------|------------|------------------|---------------|-------------------|-----------------|
|                                   | Favoritos               | Nome                       |                     | Та        | manho      | Data de Criação  | Tipo ^        | Data deodificação |                 |
|                                   | Recentes                | Estudantes                 |                     | 0         |            | 01/10/2020 16:29 | Pasta         | 01/10/2020 16:32  |                 |
|                                   | 😻 Dropbox               | PDF_folha_Resposta_ativida | de_Planejamento.pdf | 0         | 87 KB      | 08/09/2020 19:19 | Documento PDF | 08/09/2020 19:19  |                 |
|                                   | 2019-2                  | folha_Resposta_atividade_P | anejam, to.docx     | 0         | 27 KB      | 08/09/2020 18:48 | Micros(.docx) | 08/09/2020 18:48  | ho de anexos:   |
|                                   | 2020-1                  | a thin 4 sector door       |                     | 0         | 14 KB      | 11/12/2020 15:07 | Micros(.docx) | 11/12/2020 15:07  | ··· <b>··</b> • |
|                                   | 🛅 Materiais Didát       | 1                          |                     |           |            |                  |               |                   |                 |
|                                   | 🖧 Aplicativos           |                            |                     |           |            |                  |               |                   |                 |
|                                   | Documentos              |                            |                     |           |            |                  |               |                   | 1               |
|                                   | Mesa                    |                            |                     |           |            |                  |               | 2                 |                 |
|                                   | A                       |                            |                     |           |            |                  |               | 2                 |                 |
| Opções                            |                         |                            |                     |           |            |                  | Cancela       | Abrir             |                 |
|                                   |                         | Autor<br>Usuário           | e teste Candidato 3 | - PCD Lii | nha de Pes | quisa 2          |               |                   |                 |
|                                   |                         | Escolha a                  | a licença 🕜         |           |            |                  |               |                   |                 |
|                                   |                         | Licenç                     | a não especificada  |           |            |                  |               | ~                 |                 |
| Você ac<br>POSLA-<br>Posumo       | cessou coi<br>-CH 54-20 |                            |                     | E         | nviar este | arquivo          |               | - 1               |                 |

Figura 8: Selecionando arquivo no seu computador.

12. Após o arquivo selecionado, clique no botão azul no final da janela, "Enviar este arquivo".

| Universidade AVA UECE                                           | Usuário teste Candidato 3 - PCD L                                                                                                    | inha de Pesquisa 2 🔿 🔹  |
|-----------------------------------------------------------------|----------------------------------------------------------------------------------------------------|-------------------------|
| Seletor de arquivos                                             | 5 ×                                                                                                    | ero máximo de anexos: 1 |
| m Arquivos recentes                                             | == = h                                                                                                    |                         |
| Wikimedia                                                       | Anexo Escolher arquivo folha_Resposjamento.docx Salvar como Autor Usuário teste Candidato 3 - PCD Linha de Pesquisa 2 Escolha a licença | los.                    |
| Você acessou con<br><u>POSLA-CH 54-2</u> 1                      | Enviar este arquivo                                                                                                    | <b>^</b>                |
| Resumo de retent<br>Obter o aplicativo para dispositivos móveis |                                                                                                    |                         |

Figura 8: Arquivo selecionado.

13. Após o arquivo enviado, confirme o envio clicando no botão "Salvar mudanças".

| Arquivos  Arquivos  folha_Respo  Tipos de arquivos aceitos:  Documento de texto OpenDocument (.odt) .odt Documento do Word 2007 .docx: Documento do Word 2007 .docx: Documento RTF .rtf Documento Word .doc  Salvar mudanças Celar           | Envios de arquivo | Tamanho máximo para arquivo                 | s: 5Mb, número máximo de anexos: 1 |
|----------------------------------------------------------------------------------------------------|-------------------|---------------------------------------------|------------------------------------|
| <ul> <li>► Arquivos</li> <li>Folha_Respo</li> <li>Tipos de arquivos aceitos:</li> <li>Documento de Vordo OpenDocument (.odt) .odt</li> <li>Documento de Word 2007 .docx.</li> <li>Documento RTF .rtf</li> <li>Documento Word .doc</li> </ul> |                   |                                             | III II 🖿 🖿                         |
| Folha_Respo         Tipos de arquivos aceitos:         Documento de texto OpenDocument (.odt) .odt         Documento do Word 2007.docx         Documento RTF.rtf         Documento Word .doc                                                 |                   | Arquivos                                    |                                    |
| Tipos de arquivos aceitos:<br>Documento de texto OpenDocument (.odt) .odt<br>Documento do Word 2007.docx<br>Documento RTF .rt<br>Documento Word .doc<br>Salvar mudanças                                                                      |                   | Tollas Respon                               |                                    |
| Documento de texto OpenDocument (.odt) .odt<br>Documento do Word 2007 .docx<br>Documento RTF .rtf<br>Documento Word .doc<br>Salvar mudanças                                                                                                  |                   | Tipos de arquivos aceitos:                  |                                    |
| Documento do Word 2007.docx<br>Documento RTF.rtf<br>Documento Word.doc<br>Salvar mudanças                                                                                                    |                   | Documento de texto OpenDocument (.odt) .odt |                                    |
| Documento RTF.rtf<br>Documento Word .doc<br>Salvar mudanças celar                                                                                                    |                   | Documento do Word 2007 .docx                |                                    |
| Salvar mudanças celar                                                                                                    |                   | Documento RTF .rtf                          |                                    |
| Salvar mudanças Concelar                                                                                                    |                   | Documento word laoc                         |                                    |
|                                                                                                    |                   | Salvar mudanças Carcelar                    |                                    |
|                                                                                                    |                   |                                             |                                    |
|                                                                                                    |                   |                                             |                                    |

Figura 9: Arquivo selecionado enviado.

## 14. Após as mudanças salvas, o Status do envio mostrará o arquivo enviado.

| UNIVERSIDADE<br>Estadual do Ceará | AVA UECE |                        | 🌲 🌘 Usuário teste Candidato 3 - PCD Linha de Pesquisa 2 🤍 🤜          |
|-----------------------------------|----------|------------------------|----------------------------------------------------------------------|
|                                   |          | Status de env          | io                                                                   |
|                                   |          | Status de envio        | Enviado para avaliação                                               |
|                                   |          | Status da<br>avaliação | Não há notas                                                         |
|                                   |          | Data de entrega        | sexta, 29 Jan 2021, 18:10                                            |
|                                   |          | Tempo restante         | 3 dias 8 horas                                                       |
|                                   |          | Última<br>modificação  | terça, 26 Jan 2021, 09:33                                            |
|                                   |          | Envios de<br>arquivo   | lim folha_Resposta_atividade_Planejamento.docx26 janeiro 2021, 09:33 |
|                                   |          |                        | Editar envio<br>Você ainda pode fazer alterações no seu envio        |

Figura 10: Envio do arquivo foi salvo.

15. Após clicar o botão Salvar mudanças (envio do arquivo), clique no menu (1) e escolha a opção Sair (2) para fechar o sistema.

| UNIVERSIONALE<br>ESTADUAL to CEARA AVA UECE |                       | 🌲 🍺 Usuário teste Candidato 3 Linha                           | 1<br>de Pesquisa 3                        |
|---------------------------------------------|-----------------------|---------------------------------------------------------------|-------------------------------------------|
|                                             | avaliação             |                                                               | 🕸 Painel                                  |
|                                             | Data de entrega       | sexta, 29 Jan 2021, 17:10                                     | Perfil                                    |
|                                             | Tempo restante        | 2 dias 21 horas                                               | <ul><li>Motas</li><li>Mensagens</li></ul> |
|                                             | Última<br>modificação | terça, 26 Jan 2021, 19:29                                     | ✤ Preferências                            |
|                                             | Envios de<br>arquivo  | MAT - Tabuleiro do Jogo dos Pratos.docx26 janeiro 2021, 19:29 | U Sair                                    |
|                                             |                       | Editar envio Remover envio                                    |                                           |
|                                             |                       | Você ainda pode fazer alterações no seu envio                 |                                           |
|                                             |                       |                                                               | <b>↑</b>                                  |

Figura 11: Sair do ambiente

Após concluir o passo 15, sua prova foi enviada com sucesso. Pronto. Sua Prova de Conhecimento Específico está concluída.

## Corrigindo o envio do arquivo – APENAS PARA CORRIGIR EM CASO DE ENVIO DE ARQUIVO ERRADO

ATENÇÃO: Os procedimentos a seguir só devem ser realizados caso você tenha enviado o arquivo incorreto e necessite realizar a substituição do arquivo:

- Clique no botão "Editar envio" para abrir a janela "Seletor de arquivos".

| Universidade<br>Estadual do Ceará | AVA UECE |                        | 🌲 🍺 Usuário teste Candidato 3 - PCD Linha de Pesquisa 2 🤍        | • |
|-----------------------------------|----------|------------------------|------------------------------------------------------------------|---|
|                                   |          | Status de env          | io                                                               |   |
|                                   |          | Status de envio        | Enviado para avaliação                                           |   |
|                                   |          | Status da<br>avaliação | Não há notas                                                     |   |
|                                   |          | Data de entrega        | sexta, 29 Jan 2021, 18:10                                        |   |
|                                   |          | Tempo restante         | 3 dias 8 horas                                                   |   |
|                                   |          | Última<br>modificação  | terça, 26 Jan 2021, 09:33                                        |   |
|                                   |          | Envios de<br>arquivo   | Folha_Resposta_atividade_Planejamento.docx26 janeiro 2021, 09:33 |   |
|                                   |          |                        | Editar envio Remover envio                                       |   |
|                                   |          |                        | Four annu pour razer anerações IN SEU EINN                       | 1 |
|                                   |          |                        |                                                                  |   |

Figura 11: Arquivo enviado para avaliação.

- Clique no ícone do arquivo enviado por você para realizar a exclusão.

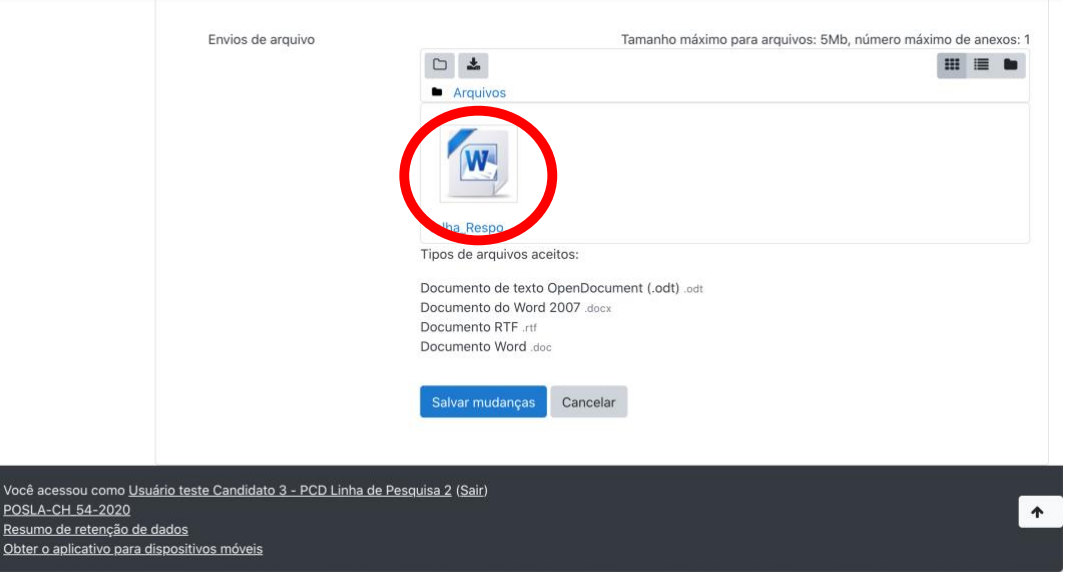

Figura 12: Editando arquivo enviado.

- Para excluir o arquivo, clique no botão "Excluir".

| UNIVERSIDADE AVA UECE                                 |                             |                         | 🌲 🍺 Usuário teste Candidato 3 - PCD Linha de Pesquisa 2                          | • |
|-------------------------------------------------------|-----------------------------|-------------------------|----------------------------------------------------------------------------------|---|
|                                                       | Envios de ar                | Editar<br>folha_Respost | ta_atividade_Planejamento.docx                                                   | 1 |
|                                                       |                             | Downlor d Excluir       |                                                                                  |   |
|                                                       |                             | Nome                    | folha_Resposta_atividad                                                          |   |
|                                                       |                             | Autor                   | Usuário teste Candidato                                                          |   |
|                                                       |                             | Escolha a licença 💡     | Licença não especificada                                                         |   |
|                                                       |                             | Caminho                 | / +                                                                              |   |
|                                                       |                             |                         | Atualizar Cancelar                                                               |   |
|                                                       |                             |                         |                                                                                  |   |
|                                                       |                             | Últir<br>Cria<br>Tam    | a modificação 26 janeiro 2021, 09-33<br>do 26 janeiro 2021, 09:33<br>anho 26.7Kb |   |
| Você acessou como <u>Usu</u><br>POSLA-CH 54-2020      | ário teste Candidato :      |                         |                                                                                  | • |
| Resumo de retenção de o<br>Obter o aplicativo para di | dados<br>ispositivos móveis |                         |                                                                                  |   |

Figura 13: Editando arquivo enviado para exclusão.

- Para confirmar a exclusão, clique no botão "OK".

| UNIVERSIDADE ESTADUAL DO CEARA AVA UECE                                                                                         | 🌲 🍺 Usuário teste Candidato 3 - PCD Linha de Pesquisa 2          |                               |                                 |  |  |
|----------------------------------------------------------------------------------------------------|------------------------------------------------------------------|-------------------------------|---------------------------------|--|--|
|                                                                                                    | Envios de arquivo                                                | Tamanho máximo para arquivos: | 5Mb, número máximo de anexos: 1 |  |  |
| Você acessou como <u>Usuá</u><br><u>POSLA-CH 54-2020</u><br><u>Resumo de retenção de d</u><br><u>Obter o aplicativo para di</u> | rio teste Candidato 3 - PCD Linha (<br>ados<br>ipositivos móveis | <u>de Pesquisa 2 (Sair)</u>   | *                               |  |  |

Figura 14: Confirmando a exclusão do arquivo.

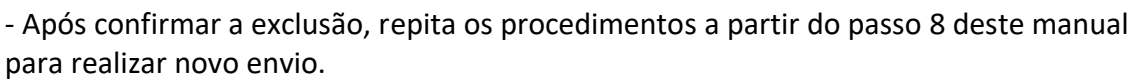

| UNIVERSIDADE AVA UECE                                                                   |                                                | 🌲 🌘 Usuário teste Candidato 3 - PCD Linha de Pesquisa 2 🎧                                                                                                    | •        |
|-----------------------------------------------------------------------------------------|------------------------------------------------|----------------------------------------------------------------------------------------------------|----------|
|                                                                                         | Envios de arquivo                              | Tamanho máximo para arquivos: 5Mb, número máximo de anexos<br>Arquivos<br>Você pode arrastar e soltar arquivos aqui para adicioná-los.<br>Tipos de arquivos aceitos:<br>Documento de texto OpenDocument (.odt) .odt<br>Documento de Vord 2007.docx<br>Documento RTF .rtf<br>Documento Word .doc | :1       |
| Você acessou como <u>Usı</u><br><u>POSLA-CH 54-2020</u><br><u>Resumo de retenção de</u> | iário teste Candidato 3 - PCD Linha c<br>dados | <u>le Pesquisa 2 (Sair)</u>                                                                                                    | <b>^</b> |
| Obter o aplicativo para o                                                               | lispositivos móveis                            |                                                                                                    |          |

Figura 15: Envio de arquivos pronto para novo arquivo corrigido.